## Web 端如何设置船舶动态报告类型(文档)

用户登录互海通 Web 端, 依次点击**"船舶报告→动态报告→船舶动态报告"**进入船舶动态报 告界面, 然后点击"动态报告设置"。

| 6        | )互海科技                     |    |   |             |                       | 工作台(26526 | 船舶监控 发现  | Ū.           | 切换系统 ▼           |                  | 1 朱慧         |              |
|----------|---------------------------|----|---|-------------|-----------------------|-----------|----------|--------------|------------------|------------------|--------------|--------------|
| *-<br>×= | 预算管理                      |    |   | 船舶动态排       | 报告 船位报告               |           |          |              |                  |                  |              |              |
|          | ) 航次管理 > 創建初応报告 号出 初志報告設置 |    |   |             |                       |           |          |              | 读数时间范围           |                  |              |              |
|          | 船舶报告                      | ~  | Ľ | #           | 船名 ▼                  | 航次编号      | 报告类型 ▼   | 当前位置         | 读数时间             | 操作               |              |              |
|          | 动态报告<br>船舶动态报告            | ~  |   | 1<br>1 成次占: | 互海1号<br>主进 λ 舰舶动本据失用。 | 24040002  | 默认报告     | 扬州           | 2025-03-10 09:52 | 导出 编辑            | ■ 删除         |              |
|          | 船位报告                      | 报告 |   | 2           | 互海1号                  | 24040002  | 默认报告     | 互江科技         | 2025-03-03 17:37 | 导出 编辑            | 日田除          |              |
|          | 油耗报告                      |    |   | 3           | 互海1号                  | 11        | 默认报告     | 好            | 2025-02-27 09:57 | 导出 编辑            | <b>胃</b>  删除 |              |
|          | 航次油耗报告 船舶能效               | ×  |   |             | 4                     | 互海2号      | 24032601 | 中午报告         | 扬州               | 2024-09-05 09:22 | 导出 编辑        | <b>目</b>  删除 |
|          |                           |    |   | 5           | 互海1号                  | 24032601  | 中午报告     | 扬州           | 2024-09-05 09:22 | 导出 编辑            | 則除           |              |
|          | 肌次工作儿报                    | >  |   | 6           | 百海1年                  | 2432801   | 市年地      | mae          | 2024-05-08 11-29 | □□□   編4         | R I MIRĖ 😨   |              |
| $\odot$  | 船舶检查                      |    |   |             |                       |           |          | 121条 10条/页 🖌 | < 1 2 3          | 13 > 8           | 眰 1 页        |              |

## 1、设置报告类型

在动态报告配置界面,点击"设置报告类型",可进行动态报告类型的启用及中、英文名称的 设置,设置完成后点击"确定"。

|               |               | 动态           | 报 | 动态报告类型配置         |                        |      |  |  |  |
|---------------|---------------|--------------|---|------------------|------------------------|------|--|--|--|
| 固定字段          |               |              | # | 报告类型中文           | 报告类型英文                 | 是否启用 |  |  |  |
| 船名            | 航次编号          | 读数时间         |   | 4、报告类型勾选"启用"后,   | 后,可进行中、英文名称的编辑         | 1.22 |  |  |  |
| 纬度            | 载货情况          | 备注           | 1 | 默认报告             | Default Report         | ✓ 启用 |  |  |  |
| 设置报告类型        | 3、点击"设置报告类    | 型"           | 2 | 中午报告             | Noon report            | ☑ 启用 |  |  |  |
| 默认报告 字段设置     |               |              | 3 | 船位报告             | Vessel Position Report | ☑ 启用 |  |  |  |
| 下一港口          | 当前港口          | 预计到达时间       | 4 | 离港报              | Departure Report       | ☑ 启用 |  |  |  |
| 据上次日报航行时间(小时) | 据上次日报航行距离(海里) | 据上次日报平均航速(节) | 5 | 正午报              | Noon Report            | ☑ 启用 |  |  |  |
| 轻油消耗(t)       | 轻油结余(t)       | 淡水消耗(t)      | 6 | 停泊报              | Report Type05          | ✔ 启用 |  |  |  |
| 风向            | 海况(级)         | 船艏吃水(m)      |   |                  |                        |      |  |  |  |
| 装/卸类型         | 装/卸工具(船吊/码头吊) | 当天开始时间       | 7 | 报告类型06           | Report Type06          | 启用   |  |  |  |
| 世界时间          | 引水员上船时间       | 引水员下船时间      | 8 | 动态报              | Movement Report        | ☑ 启用 |  |  |  |
| 装卸量单位         | 压载水重量(t)      | 航向           | 9 | 报告类型08           | Report Type08          | □ 启用 |  |  |  |
|               |               |              |   | 5、类型配置完成后,点击"确定" |                        |      |  |  |  |

## 2、字段配置

在动态报告配置界面,点击报告类型右侧的"字段设置",可进行报告字段的启用及排序,字段设置完成后点击"确定"即可。

注: 非默认报告支持自定义字段的设置(可自定义中英文名称)。

|                 |                   | 默认报告 字段设置    |                                        |                 |                                                         |         |         | 8、可通过拖动字段进行排序 🗙                     |              |                                                            |  |
|-----------------|-------------------|--------------|----------------------------------------|-----------------|---------------------------------------------------------|---------|---------|-------------------------------------|--------------|------------------------------------------------------------|--|
| 固定字段            |                   | 7、根据需要勾选"启用" |                                        |                 |                                                         |         | "启用"    |                                     |              |                                                            |  |
| 船名              | 航次编号              | 杀郑可选子校       |                                        |                 |                                                         |         |         |                                     | 配置字段排序(拖动调整) |                                                            |  |
| 纬度 载货情况         |                   | #            | 字段名称中文                                 |                 | 字段名称英文                                                  |         | 是否启用    |                                     |              | 下一港口                                                       |  |
| 设置报告类型          |                   | 1            | 下一港口                                   |                 | Next Port                                               |         | ☑ 启用    | 3                                   |              | Next Port<br>当前港口                                          |  |
| 默认报告 字段设置 6、点行  | 击"字段配置"           | 2            | 当前港口                                   | Current Port    |                                                         |         | ☑ 启用    |                                     |              | Current Port<br>预计到达时间                                     |  |
| 下一港口            | 当前港口              | 3            | 预计到达时间                                 |                 | ETA                                                     |         | ☑ 启用    | <b></b> 自用                          |              | ETA                                                        |  |
| 据上次日报航行时间(小时)   | 据上次日报航行           | 4            | 预计离港时间                                 |                 | ETD                                                     |         | ✔ 启用    | 用                                   |              | 预计概港时间<br>ETD                                              |  |
| 轻油消耗(t)         | 轻油结余(t)           | 5            | 代理人                                    |                 | Agent                                                   |         | ☑ 启用    | 拥                                   |              | 代理人<br>Agent                                               |  |
| 风向<br>装/卸类型     | 海况(级)<br>装/卸工具(船尾 | 6            | 据上次日报航行时间(小时)                          |                 | Sailing Time Acc.To Last Report<br>(hours)              |         | ☑ 启用    | <ul><li>✓ 启用</li><li>✓ 启用</li></ul> |              | 据上次日报航行时间(小时)<br>Sailing Time Acc.To Last<br>Report(hours) |  |
| 世界时间            | 引水员上船时间           | 7            | 据上次日报航行距离(海里)                          |                 | Sailing Distance Acc.To Last Rep<br>ort(nautical miles) |         | ☑ 启用    |                                     |              |                                                            |  |
| 装卸量单位           | 压载水重量(t)          | 8            | 据上次日报平均航速(节)                           |                 | Avg.Speed Acc.To Last Report(k                          |         | 🔽 启用    |                                     | :=           | 据上次日报航行距离(海里)<br>Sailing Distance Acc To Last              |  |
|                 |                   |              |                                        |                 | 中午报告 字                                                  | 段设置     |         |                                     |              |                                                            |  |
| 默认报告 字段设置       |                   | 系统可选字段       | 自定义字段                                  | ▶ 非默认报          | 医支持自定义                                                  | (可)     | 自定义中英   | 主文名称)                               | 配置字          | 段排序(拖动调整)                                                  |  |
| 下一港口            | 当前港口              | # 字          | 印名称山文                                  | 字码 タ 称 苗 文      |                                                         | 今阳米刑    |         | 具否白田                                |              |                                                            |  |
| 据上次日报航行时间(小时)   | 据上次日报航行           |              | 校台师中文 于校台桥                             |                 | XX TIXXE                                                |         | 2010/10 |                                     | :=           | 大气<br>Weather                                              |  |
| 轻油消耗(t)         | 轻油结余(t)           | 1            | 船员人数 船员,                               |                 | 员人数 文本类型                                                |         | ☑ 启用    |                                     | :=           | 船员人数                                                       |  |
| 风向              | 海况(级)             | 2 船舶所在区域是否为中 |                                        | 船舶所在区域是否为中 文本类型 |                                                         | ☑ 启用    |         | 船员人数                                |              |                                                            |  |
| 装/卸类型           | 装/卸工具(船用          | 3            | 填报日期                                   | 填报日期            | 1直接日期 文                                                 |         | ~       | ▼ 启用                                |              | 风向<br>Wind Direction                                       |  |
| 世界时间            | 引水员上船时间           |              |                                        |                 |                                                         |         |         |                                     |              | 风速(级)                                                      |  |
| 装卸量单位           | 压载水重量(t)          | 4            | 船位船位                                   |                 | 文本类型                                                    |         | ✓ 启用    |                                     | =            | Wind Force(level)                                          |  |
| 中午报告 字段设置       |                   | 5 自          | 記之字段05 Custom F                        |                 | eld05                                                   | 文本类型    |         | 启用                                  | I            | 海况 <b>(</b> 级)<br>Sea Condition(grade)                     |  |
| 天气              | 船员人数              |              | 自定义字段06 Custom                         |                 | ield06 文本类型                                             |         | □ 启用    |                                     |              | 船舶所在区域是否为中高风险                                              |  |
| 船舶所在区域是否为中高风险区域 | 填报日期              | 7 自          | 自定义字段07 Custom Fi<br>自定义字段08 Custom Fi |                 | eld07                                                   | 17 文本类型 |         | 启用                                  | I            | ≌~~<br>船舶所在区域是否为中高风险<br>区域                                 |  |
|                 | 下一港口              | 8 自          |                                        |                 | eld08 文本类型                                              |         | □ 启用    |                                     | · 插 48 口 相   |                                                            |  |
|                 |                   |              |                                        |                 |                                                         |         |         |                                     |              | 确定取消                                                       |  |